# Clarivate

# **Cortellis Competitive Intelligence**

# 特定医薬品のプロフィール(開発情報)を調べる

CortellisのDrug Reportでは、特定の医薬品のプロフィール(医薬品モノグラフ、最新および過去の開発段階、化合物構造情報、適応症・作用機作・関連技術、関連特許・ディールの一覧、売上予測、SWOT分析など)を調べることができます。

| 0                                                                                                    |                                                                                                    |                                                                                                    |                                                                                                    |                         |                    |                                                                                                    |                                                                  |  |  |
|----------------------------------------------------------------------------------------------------|----------------------------------------------------------------------------------------------------|----------------------------------------------------------------------------------------------------|----------------------------------------------------------------------------------------------------|-------------------------|--------------------|----------------------------------------------------------------------------------------------------|------------------------------------------------------------------|--|--|
| Ienali<br>Ienalidomide                                                                                                    |                                                                                                    | 2                                                                                                    | Index Q                                                                                                    | Full Text Q             | 1                  | 画面上部にあるクイックサーチで、<br>名(一般名、販売名、開発コー<br>ます。入力し始めるとオートコンプリ<br>し、統制語の中から候補語を表示<br>中から選択することもできます。                                                         | 調べたい医薬品<br>ドなど)を入力し<br>ート機能が作動<br>しますので、その                       |  |  |
| ※検索対象フィールドを指<br>Full Text Search:<br>Index Search :                                                                                                    | 記することができます。<br>検索可能なフィールド<br>(関連するDrug Rep<br>:索引フィールドのみ対<br>(関連性の高いDrug                                                                                                    | 全てを対象にテキスト<br>ortを網羅的に検索<br>象に検索<br>Reportに絞って検                                                              | へ検索<br>注)<br>索)                                                                                                    |                         | 2                  | クイックサーチの入力ボックスの下で<br>Indexを選択できます。Full Tex<br>場合はIndexで行うと、関連性の<br>の結果が得られます。                                                                         | 、Full Textか<br>xtで件数が多い<br>高いレポートのみ                              |  |  |
| <back forward=""> Search Results<br/>Report Type 3<br/>Show steeted only<br/>Broker Research (18251)<br/>Clinical Trials (999)<br/>Companies (0)<br/>Conferences (775)<br/>Press (13)<br/>Source resultation of the conferences (775)<br/>Press (13)<br/>Source resultation of the conferences (775)<br/>Press (13)<br/>Source resultation of the conferences (775)<br/>Press (13)<br/>Source resultation of the conferences (775)<br/>Press (13)<br/>Source resultation of the conferences (775)<br/>Press (13)<br/>Source resultation of the conferences (775)<br/>Press (13)<br/>Source resultation of the conferences (775)<br/>Press (13)<br/>Source resultation of the conferences (775)<br/>Press (13)<br/>Source resultation of the conferences (775)<br/>Press (13)<br/>Source resultation of the conferences (775)<br/>Press (13)<br/>Source resultation of the conferences (775)<br/>Press (13)<br/>Source resultation of the conferences (775)<br/>Press (13)<br/>Source resultation of the conferences (775)<br/>Press (13)<br/>Source resultation of the conferences (775)<br/>Press (13)<br/>Press (13)<br/>Press (1</back> | ch for the search term "lenalidonide" Sort by Beleance Other Drug Names Other Drug Names Originator Co C 5013 (CD 5003) (CD 5003) (NHO 0097) (IMO 3) (IMO 3) (NHO 0097) (IMO 3) (IMO 3) (NHO 0097) (IMO 3) (IMO 3) (NHO 0097) (IMO 3) (NHO 0097) (IMO 3) (NHO 0097) (IMO 3) (NHO 0097) (IMO 3) (NHO 0097) (IMO 3) (NHO 0097) (IMO 3) (NHO 0097) (IMO 3) (NHO 0097) (IMO 3) (NHO 0097) (IMO 3) (NHO 0097) (IMO 3) (NHO 0097) (IMO 3) (IMO 3) (I | Order Columns     Order Columns     Priters: (0)     Filters: (0)     Squibb Co; Celgene Corps     Nanesa A8 | tent Lat Analyze PS Saw<br>Files: (0)<br>Neurolog/Pschattic;<br>Infammatoy; Immune;<br>Infamatoy; Cardiocaula;<br>Endecrine; Metabolic<br>Cancer | Active Indications      | 3<br>4<br>5<br>(A) | 検索結果画面が表示されます。<br>lenalidomideで検索した結果、<br>11件ヒットしたことがわかります。<br>Drug Reportを開くためには、Dr<br>リックします。<br>検索結果一覧をExcel形式などで<br>り、レポートをPDFまたはWordでま<br>ドできます。 | Drug Reportガ<br>rug Nameをク<br><sup>デ</sup> ダウンロードした<br>まとめてダウンロー |  |  |
| <back forward=""  =""> Drug</back>                                                                                                    | g Report                                                                                                    |                                                                                                    |                                                                                                    |                         |                    | Ale<br>Next                                                                                                    | rt 🛓 Download                                                    |  |  |
| Snapshot                                                                                                    | Highlight 🗌 Search Terms & Sy                                                                                                    | ynonyms < Previous No                                                                                        | ext >                                                                                                    |                         |                    |                                                                                                    |                                                                  |  |  |
| Latest Press Releases                                                                                                    | SNAPSHOT                                                                                                    |                                                                                                    |                                                                                                    |                         |                    |                                                                                                    |                                                                  |  |  |
| Latest Event Transcripts                                                                                                    | Drug Name                                                                                                    | lenalidomide                                                                                                 |                                                                                                    |                         |                    |                                                                                                    |                                                                  |  |  |
| Broker Research Reports                                                                                                    | Other Drug Names                                                                                                    | CC-5013; CDC-501; Revimid;                                                                                   | ; ENMD-0997; CDC-50                                                                                                    | 13; IMiD-1; lenalidomid | e; Revlimio        | d; IMID-3; NSC-703813; IND-70116                                                                                                    |                                                                  |  |  |
| Development Profile                                                                                                    | Originator Company                                                                                                    | Celgene Corp                                                                                                 |                                                                                                    |                         |                    |                                                                                                    |                                                                  |  |  |
| Literature Review                                                                                                    | Active Companies                                                                                                    | BeiGene Co Ltd; Celgene Co                                                                                   | orp; Bristol-Myers Squ                                                                                                    | ibb Co                  |                    |                                                                                                    |                                                                  |  |  |
| Development Status                                                                                                    | Therapy Area                                                                                                    | Cancer; Cardiovascular; End                                                                                  | docrine/Metabolic; Ga                                                                                                    | astrointestinal; Hemato | logic; Imm         | nune; Inflammatory; Neurology/Psychiatric                                                                                                    |                                                                  |  |  |
| Regulatory Designations                                                                                                    | Inactive Companies                                                                                                    | CASI Pharmaceuticals Inc                                                                                     |                                                                                                    |                         |                    |                                                                                                    |                                                                  |  |  |
| Milestones                                                                                                    | Highest Status                                                                                                    | Launched (Myelodysplastic                                                                                    | syndrome - US - Jan-                                                                                                    | 2006)                   |                    |                                                                                                    |                                                                  |  |  |
| Chemical Structures                                                                                                    | Regulatory Designations                                                                                                    | Fast Track; Orphan Drug; Pr                                                                                  | iority Review; Special                                                                                                    | l Review Project        |                    |                                                                                                    |                                                                  |  |  |

- 6 Drug Reportはデフォルトではタブ構成になっており、画面左のタブを切り替えて各コンテンツをご覧になることができます。
- B レポートにAlertをかけて更新をモニターできます。
- C レポートをPDFまたはWordに出力できます。

## Clarivate

## [Drug Reportの主なコンテンツ]

#### **Development Profile**

- ▶ 専門の編集員によるOverview要約
- 特許権利関係  $\triangleright$
- ▶ ジェネリック参入に関する情報
- ▶ 承認申請情報
- $\triangleright$

#### 前臨床・臨床データなど

テキストのソースを数字で記載→ソースを確認 New Contentで期間を選ぶと、その期間内に更新された項目をハイライト

DEVELOPMENT PROFILE

Summary

FAST TRACK

CHEMICAL STRUCTURES

: Level 1 🕕

#### **Development Status**

- ▶ 適応症、開発企業、国ごと開発段階の一覧
- ➤ Current Development Status:最新の開発段階
- ▶ Historical Development Status:過去の開発段階

| CORRENT DEVELOPMENT STATUS |                          |                   |                         |             |          |
|----------------------------|--------------------------|-------------------|-------------------------|-------------|----------|
| Companies T –              | Indication T ~           | Country/Territory | Status T –              | Date T-     | Source   |
| CASI Pharmaceuticals Inc   | Myelodysplastic syndrome | US                | Outlicensed             | 02-Jan-2003 | [475300] |
| CASI Pharmaceuticals Inc   | Cancer                   | US                | Outlicensed             | 02-Jan-2003 | [475300] |
| Celgene Corp               | Crohns disease           | US                | No Development Reported | 09-Jul-2003 |          |

×

Summary
Celgene (now Bristol-Myers Squibb) has d
derivative, which targets cerebion, a substr
multiple myeloma (MM) in combination wit
anemia due to low- or immediate-risk mye
mantle cell ymphoma (MCL) whose diseas
combination with a <u>fruxtimab</u> product; an
indicated for the treatment of adults with newly
indicated for the treatment of adults with newly
is Source ID: 2152566
View full report
View full report
View full report
View full report
Cytogenetic abnormality, when other thereatment of adults with previously treated
for Receives a substr
is of the treatment or paules of the reatment of adults with newly
is of the treatment or paules of the reatment or paules of the reatment or paules with previously treated
follicular lymphoma (Grade 1-3a) [1532057], [1252566], [1286733]. The product is indicated in Japan for the prevention of MM, M

※各項目でソート可能

New Content: Highlight Off 🗸 👔

#### **Regulatory Designations**

#### 薬事上の指定の一覧

開発プログラム単位で薬事指定 の有無を確認、ソース番号から 各ソースヘアクセス

| Indication                       | $\overline{\tau} =$ | Awarded Indication T -                                       | Company 1    | r- | Country/Territory           | <b>⊤</b> ~ | Status T |   | Туре      | ۳v | Date            | τ  | Source         |
|----------------------------------|---------------------|--------------------------------------------------------------|--------------|----|-----------------------------|------------|----------|---|-----------|----|-----------------|----|----------------|
| Multiple myeloma                 |                     | Treatment of relapsed or<br>refractory multiple<br>myeloma   | Celgene Corp |    | US                          |            | Granted  |   | Treatment |    | 04-Feb-20       | )3 | <u>477991</u>  |
| ORPHAN DRUG                      |                     |                                                              |              |    |                             |            |          |   |           |    |                 |    |                |
| Indication                       | τ÷                  | Awarded Indication T -                                       | Company T-   | Co | ountry/Territory <b>T</b> – | Sta        | itus T   | Ŧ | Туре      | T  | Date            | τ- | Source         |
| Marginal zone B-cell<br>lymphoma |                     | Treatment of nodal<br>marginal zone lymphoma                 | Celgene Corp | U  | s                           | Gr         | anted    |   | Treatment | t  | 04-Jan-<br>2017 |    | 1892375<br>P   |
| Marginal zone B-cell<br>lymphoma |                     | Treatment of splenic<br>marginal zone lymphoma               | Celgene Corp | U  | s                           | Gr         | anted    |   | Treatment | t  | 04-Jan-<br>2017 |    | 1892374<br>6   |
| T-cell lymphoma                  |                     | Recurrent or refractory<br>adult T-cell leukemic<br>lymphoma | Celgene Corp | Ja | apan                        | Gr         | anted    |   | Treatment | t  | 20-Jun-<br>2016 |    | <u>1775680</u> |

#### **Chemical Structures**

#### 化合物の構造情報

Confidence Levelで情報の信頼度を確 <u>認でき</u>ます Molファイルで保存、構造検索へTransfer クリップボードヘコピーができます

#### Sales and Forecasts **SWOT Analysis**

#### 世界での医薬品の売り上げ情報と 市場競合分析

売上データはExcelに出力できます

企業単位、国単位でグラフの切り替えが可 能です(該当レコードがデータを有する場 合)

各BrokerごとのForecastsデータを確認で きます

SWOT AnalysisはThreatの欄をスク ロールダウンすると最後に分析を編集した日 付を確認できます

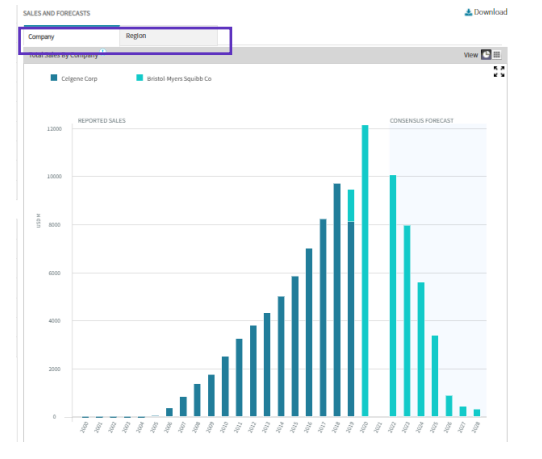

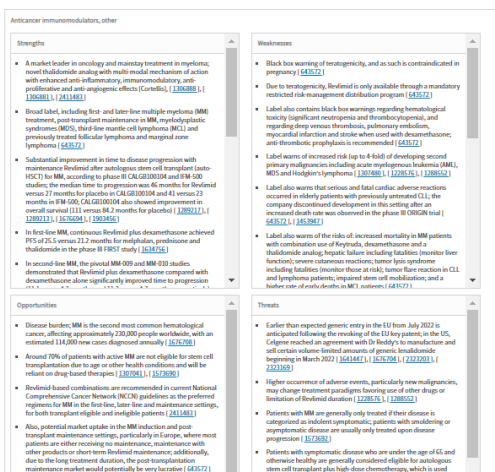

## 【製品に関する問い合わせ】 クラリベイト カスタマーケア (ts.support.jp@clarivate.com)

© 2021 Clarivate. Clarivate and its logo, as well as all other trademarks used herein are trademarks of their respective owners and used under license.

PRESS RELEASE